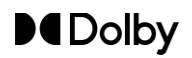

# Dolby Accessibility Solution Theatre Staff Reference Guide

# Introduction

This guide provides the steps for connecting the Dolby Accessibility Solution Receiver to an auditorium for a patron.

## **Dolby Accessibility Solution Receiver diagram**

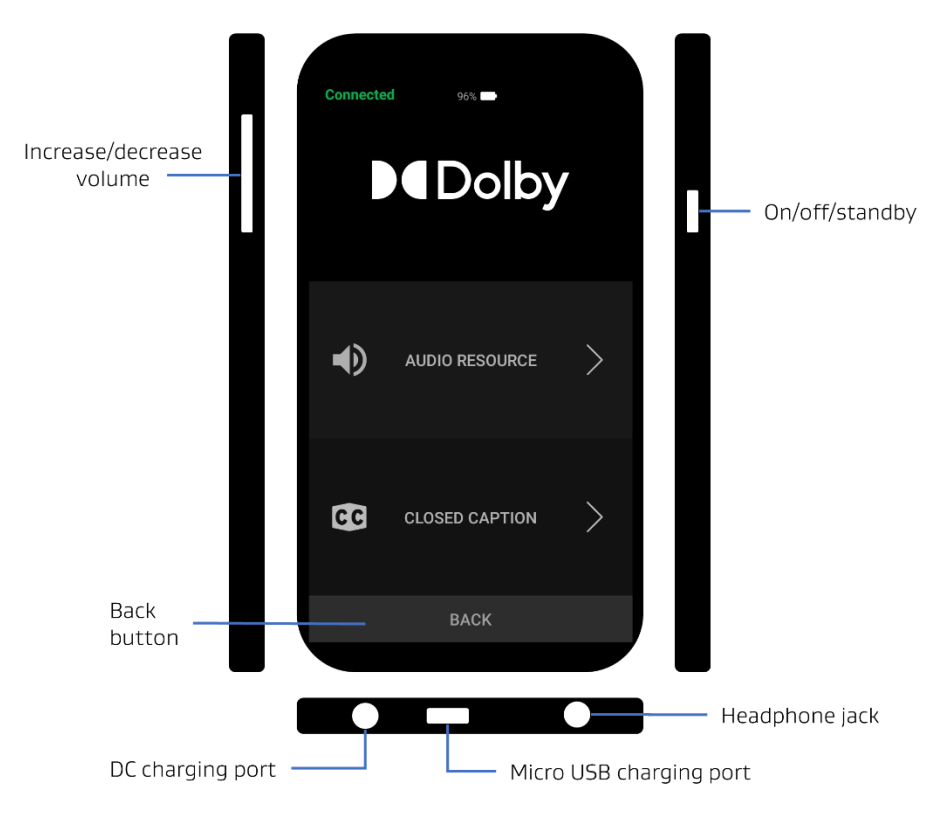

# Connecting the Dolby Accessibility Solution Receiver to an auditorium

## Step 1

From the right side of the Dolby Accessibility Solution Receiver, press the power button to turn on the device.

# Step 2

For blind or low vision patrons, you can enable the Talkback feature by tapping the accessibility icon in the upper right corner of the home screen. When Talkback is enabled, **Audio Description** is automatically enabled when connecting to the auditorium.

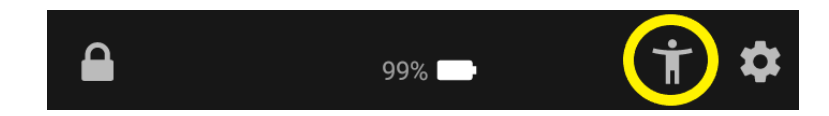

Issue 2 Part number 8800312

1 November 2023

© 2023 Dolby Laboratories, Inc. All rights reserved.

Dolby and the double-D symbol are registered trademarks of Dolby Laboratories. All other trademarks remain the property of their respective owners.

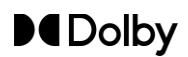

## Step 3

From the Dolby Accessibility Solution Receiver home screen, tap the – or + symbols to select the auditorium. You can also tap the **Auditorium** label and scroll to the desired auditorium.

## Step 4

#### Тар соллест.

**Important:** The connection is made only when the Dolby Accessibility Solution Receiver is within range of the Wi-Fi router. You may need to ask the patrons to tap **CONNECT** when they arrive in the auditorium.

## Step 5

To make a selection, choose from the available options:

a) When AUDIO RESOURCE is selected, there are four choices. If you select Audio Description, the descriptive narration audio plays in both earpieces. If you select Amplified Audio, the amplified audio track plays in both earpieces. If you choose Amplified Audio and Audio Description, amplified audio plays in the left earpiece and descriptive narration audio plays in the right earpiece. If you choose Amplified Audio and Closed Caption, amplified audio plays in both earpieces while closed caption text is simultaneously shown on the receiver display.

**Important:** If a patron chooses the audio option, give the patron a stereo headphone set.

b) For deaf or hard of hearing patrons that prefer caption text, tap **CLOSED CAPTION**. The closed captioning text starts when accessible content is playing.

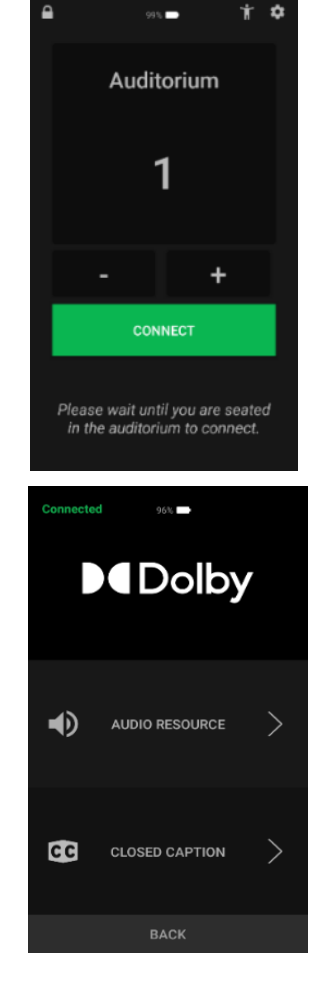

## Adjusting the Dolby Accessibility Solution Receiver adjustable arm

#### Step 1

To adjust the size of the mount base, rotate the knob located above the cup-holder base.

#### Step 2

To adjust the mount neck, bend and position the rubberized extension with two hands.

#### Step 3

To adjust the receiver from portrait to landscape mode (or vice versa), loosen the butterfly nut, rotate the touch-screen display, and then retighten the butterfly nut.

Issue 2 Part number 8800312 1 November 2023 © 2023 Dolby Laboratories, Inc. All rights reserved. Dolby and the double-D symbol are registered trademarks of Dolby Laboratories. All other trademarks remain the property of their respective owners.